#### Déposer une demande de création d'un office de notaire

Principal texte applicable : <u>décret n° 73-609 du 5 juillet 1973 relatif à la formation</u> professionnelle dans le notariat et aux conditions d'accès aux fonctions de notaire

## 1. Vérifiez que vous remplissez les conditions d'aptitude aux fonctions de notaire

Ces conditions sont définies par les dispositions de l'article 3 du décret n° 73-609 du 5 juillet 1973 relatif à la formation professionnelle dans le notariat et aux conditions d'accès aux fonctions de notaire.

Si vous êtes déjà titulaire d'un office de notaire ou associé exerçant au sein d'une société titulaire d'un office de notaire, vous devez avoir, au plus tard au jour du dépôt de votre demande de création d'un office de notaire et selon votre situation, déposé une demande de démission ou de retrait de la société, dans les conditions prévues par les textes applicables.

Par ailleurs, vous ne pouvez déposer qu'une seule demande par zone pour un même demandeur.

### 2. Créez un compte personnel sur le Portail OPM

Voir la notice « créer un compte personnel sur le Portail OPM ».

#### 3. Identifiez-vous

L'onglet de connexion se trouve en haut à droite de l'écran du Portail OPM :

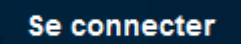

Utilisez l'adresse courriel et le mot de passe renseignés lors de la création de votre compte.

## 4. Déposez votre demande

(a). Dépôt d'une demande à partir de l'onglet « dépôt et suivi demande »

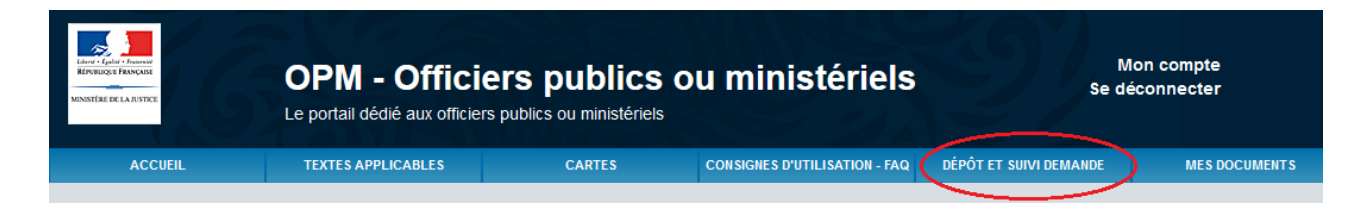

Lorsque vous cliquez sur l'onglet « dépôt et suivi demande », l'écran suivant apparaît :

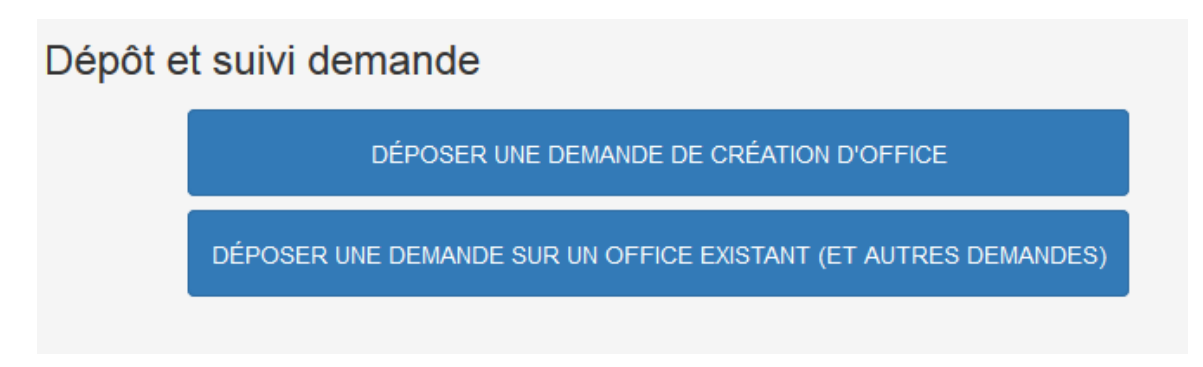

Cliquez sur le bandeau « déposer une demande de création d'office ».

L'écran suivant apparaît :

| Formulaire de dem                                           | ande de création d'office |   |
|-------------------------------------------------------------|---------------------------|---|
| Profession *:                                               | Choisissez une profession | • |
| Nom Commune * :                                             | Nom Commune               | 0 |
| Code postal * :                                             | Code postal               | 0 |
| Zone *:                                                     | Zone                      |   |
| Agit en qualité de<br>mandataire d'une<br>personne morale : | Er Thu                    |   |
|                                                             | , н                       |   |
| Saisir les caractè                                          | res de l'image *          |   |
| * Champ obligatoire                                         |                           |   |
|                                                             | Déposer la demande        |   |
|                                                             |                           |   |

Choisissez la profession de notaire, le nom de la commune ou le code postal de la commune au sein de laquelle vous demandez la création d'un office.

<u>Si vous déposez votre demande pour le compte d'une personne morale</u> : cochez la case « Agit en qualité de mandataire d'une personne morale ».

Le pavé suivant apparaît :

| Agit en qualité de<br>mandataire d'une<br>personne morale : |                                         |
|-------------------------------------------------------------|-----------------------------------------|
| Dénomination sociale * :                                    | Dénomination sociale                    |
| Structure sociale * :                                       | Choisissez un type de structure sociale |
| Numéro d'identification<br>RCS :                            | Numéro d'identification RCS             |

Renseignez les différents champs qui apparaissent.

Les variables possibles du champ relatif à la structure sociale de la personne morale sont les suivantes :

- société civile professionnelle
- société d'exercice libéral
- société de participation financière des professions libérales
- société type II
- société à responsabilité limitée
- société anonyme
- autres

La dénomination sociale de la personne morale doit être identique à celle définie dans les statuts de la personne morale.

Le champ relatif au numéro RCS n'est pas obligatoire, ce qui permet de déposer une demande pour une personne morale en cours d'immatriculation.

Renseigner les caractères de l'image :

|                                 | Er | Т | h <sub>H</sub> |
|---------------------------------|----|---|----------------|
| Saisir les caractères de l'imag | e* |   |                |

Puis cliquer sur le bouton « déposer la demande ».

Le message de confirmation d'enregistrement de la demande suivant apparaît :

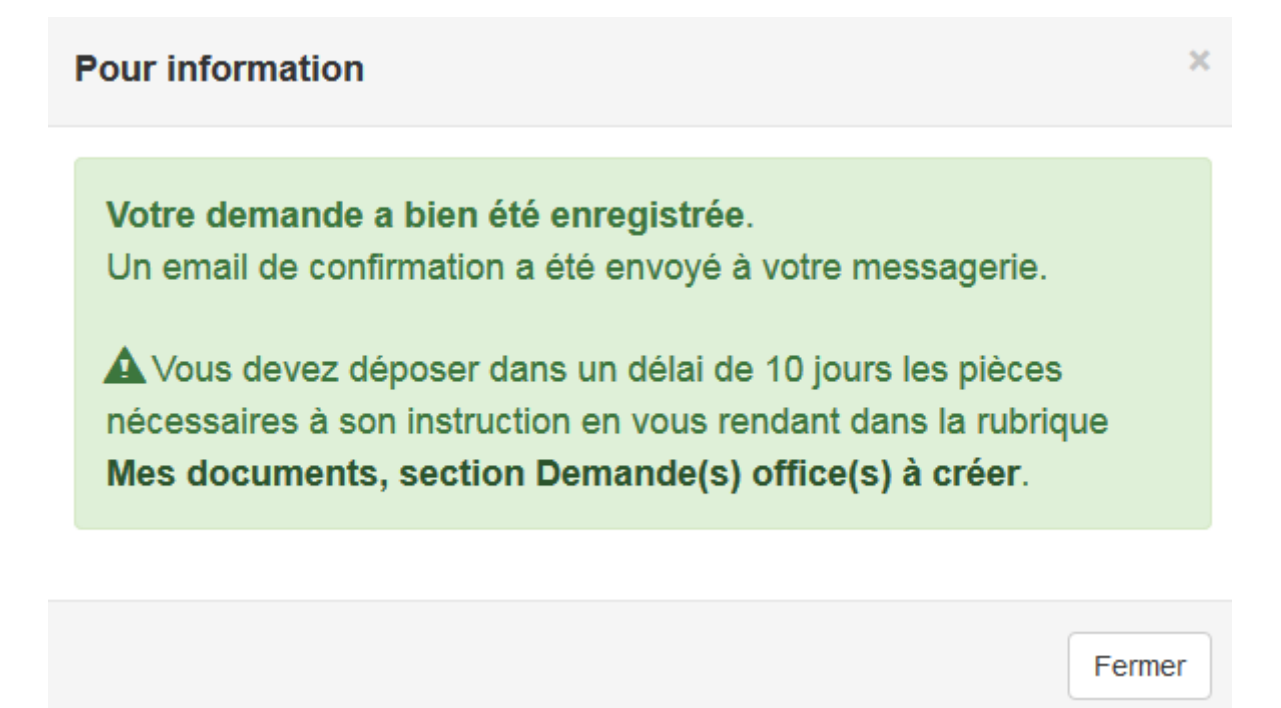

Un courriel d'accusé d'enregistrement de votre demande est envoyé sur votre messagerie, comportant le numéro d'enregistrement de cette demande ainsi que son horodatage.

#### (b). Dépôt d'une demande à partir de l'onglet « cartes »

Vous pouvez également retrouver le formulaire de demande de création d'un office à partir de l'onglet « cartes » en recherchant une ville par son nom, son code postal ou son code commune.

# 5. Déposez les pièces nécessaires à l'instruction de votre demande

Vous disposez d'un délai de dix jours à compter de l'enregistrement de votre demande pour déposer sur votre espace personnel les documents nécessaires à son instruction.

La liste des pièces est fournie par <u>l'arrêté du 16 septembre 2016 fixant la liste des pièces à</u> produire pour une demande de nomination en qualité de notaire dans un office à créer et le délai prévus à l'article 51 du décret n° 73-609 du 5 juillet 1973 relatif à la formation professionnelle dans le notariat et aux conditions d'accès aux fonctions de notaire.

Vous pouvez accéder à l'écran de dépôt des pièces de deux façons :

1. Depuis l'onglet « mes documents ».

| ı ministériels                | Se di                  | lon compte<br>éconnecter |
|-------------------------------|------------------------|--------------------------|
| CONSIGNES D'UTILISATION - FAQ | DÉPÔT ET SUIVI DEMANDE | MES DOCUMENTS            |
|                               |                        |                          |

2. La dernière colonne du tableau « récapitulatif des demandes déposées », qui apparaît à la rubrique « dépôt et suivi demande », prévoit un renvoi vers la rubrique « mes documents ».

|                        |              | Rechercher : |           |                                            |                            |                     |
|------------------------|--------------|--------------|-----------|--------------------------------------------|----------------------------|---------------------|
| Type<br>demande 🎝      | Profession 1 | Zone 1       | Commune 👔 | Classement<br>suite à<br>tirage au<br>sort | Etat<br>demande <b>J</b> î | Mes<br>documents 🕼  |
| Demande de<br>création | Notaire      | •            |           |                                            | reçue                      | Ajouter<br>document |
| Demande de<br>création | Notaire      |              |           |                                            | reçue                      | Ajouter<br>document |

La bannette des documents se décompose en trois rubriques :

- Aptitude personne physique,
- Identification personne morale,
- Demande(s) office(s) à créer.

Dans l'exemple ci-dessous, dans la rubrique « Demandes(s) office(s) à créer », une demande a été déposée. Le dossier contient déjà un document de type Accusé de réception reprenant les données contenues dans le courriel d'enregistrement de cette demande.

| Accueil                    |            |                                            |                                                                 |                                                     |                           |
|----------------------------|------------|--------------------------------------------|-----------------------------------------------------------------|-----------------------------------------------------|---------------------------|
| Mes documents              |            |                                            |                                                                 |                                                     |                           |
| Aptitude personne physique | Ide        | ntification personne morale                | Demande(s) office(s) à créer                                    |                                                     |                           |
| Mes documents              |            |                                            |                                                                 |                                                     |                           |
| Demande 00000018 - 12-08-2 | 016 18     | :29:57.451513                              |                                                                 |                                                     | 1                         |
|                            |            |                                            |                                                                 |                                                     |                           |
|                            |            |                                            | Rech                                                            | nercher :                                           | 0                         |
| Document                   | <b>I</b> ≞ | Type de document                           | Rech<br>Personne physique/morale                                | hercher :<br>It N° demande                          | C II                      |
| Document                   | Į£         | Type de document                           | Rech<br>Personne physique/morale<br>un prénom un nom de famille | ercher :                                            | <b>9</b><br>11            |
| Document                   | ļ1         | Type de document 11<br>Accusé de réception | Rech<br>Personne physique/morale<br>un prénom un nom de famille | ercher :<br>I N° demande<br>00000018<br>Précédent 1 | <b>3</b><br>It<br>Suivant |
| Document                   | .↓£        | Type de document 11<br>Accusé de réception | Rech<br>Personne physique/morale<br>un prénom un nom de famille | ercher :<br>IN° demande<br>00000018<br>Précédent 1  | <b>3</b><br>If<br>Suivant |

Après avoir sélectionné la rubrique, vous pouvez cliquer sur « Ajouter un document » en précisant le type de document, la personne physique ou morale concernée et, le cas échéant, le numéro de demande à laquelle se rapporte ce document.

| Ajouter un document     |                                                                                                    |   |
|-------------------------|----------------------------------------------------------------------------------------------------|---|
| Type de docum           | ent *: - Sélectionner -                                                                                                    | • |
| Docum                   | ent *: Parcourir Aucun fichier sélectionné.<br>Formats de fichier autorisés : pdf, doc, docx, odt, jpg, jpeg, png, xls, xlsx, ods.<br>Taille maximale des fichiers: 2 Mo. | 0 |
| Personne physique ou mo | rale *:                                                                                                    | 0 |
| № dema                  | nde *: - Sélectionner -                                                                                                    | • |
|                         | Envoyer                                                                                                    |   |
| * Champ obli            | gatoire                                                                                                    |   |

Dans la rubrique « Aptitude personne physique », sont à déposer tous les documents relatifs à l'identité et aux diplômes de la ou des personnes physiques concernées par l'opération projetée, quelle que soit la qualité (candidat, salarié, individuel ou associé). Ces fichiers seront communs à l'ensemble de vos demandes.

La rubrique « Identification personne morale » doit regrouper uniquement les pièces liées à la ou aux personnes morales intéressées, et non les documents d'aptitude des associés (qui sont à déposer dans la rubrique « Aptitude personne physique »). Ces fichiers seront communs à l'ensemble de vos demandes.

Les autres documents, spécifiques à votre demande, sont à déposer dans la rubrique « Demande(s) office(s) à créer ».

La taille maximale des fichiers pouvant être déposés est de 2 Mo.

Il est préférable de déposer les fichiers au format pdf mais d'autres formats sont acceptés : doc, docx, odt, jpg, png, xls, xlsx et ods.

De même, il est demandé de respecter une cohérence dans la manière de nommer les fichiers suivant la règle : TypeNom.format Exemple : MaitriseMARTIN.pdf ; CVHENRI.pdf ; StatutsSCPMARTINHENRI.pdf ; etc.

## 6. Suivez l'état d'instruction de vos demandes

Une fois votre / vos demande(s) déposée(s), vous pouvez en suivre l'état : voir la fiche « suivre l'état d'instruction de ma demande ».